# Petunjuk Pengguna iClaim

| Daftar Isi:                                  |         |
|----------------------------------------------|---------|
| 1) Overwiew                                  | hal. 1  |
| 2) <u>Login</u>                              | hal. 2  |
| 3) <u>Profile</u>                            | hal. 3  |
| 4) <u>Menu</u>                               | hal. 4  |
| 5) <u>Home</u>                               | hal. 5  |
| 6) <u>New Claim</u>                          | hal. 6  |
| 6.1 Operasional Kendaraan                    | hal. 7  |
| 6.2 Operasional Lainnya                      | hal. 10 |
| 6.3 Entertainment                            | hal. 11 |
| 6.4 <u>Traveling</u>                         | hal. 13 |
| 6.5 Bantuan Kesehatan                        | hal. 15 |
| 7) <u>Edit Claim</u>                         | hal. 16 |
| 8) Preview / Print per Claim                 | hal. 17 |
| 9) Print Voucher (1 sampai beberapa Claim)   | hal. 18 |
| 10) <u>Confirm</u> (1 sampai beberapa Claim) | hal. 19 |
| 11) <u>Delete</u> (1 sampai beberapa Claim)  | hal. 20 |
|                                              |         |

# 1. Overview

Secara keseluruhan, langkah-langkah dalam mengisi claim yaitu:

- 1. Login
- 2. New Claim
- 3. Edit claim per baris (jika diperlukan)
- 4. Preview per baris (print untuk approval masing-masing claim)
- 5. Print voucher (print untuk approval gabungan claim, dan untuk finance saat pengambilan cash)
- 6. Confirm jika sudah di approve.
- 7. Logout.

2. Login

| Apps Login                                                                  |  |  |  |  |  |  |
|-----------------------------------------------------------------------------|--|--|--|--|--|--|
| NIK :                                                                       |  |  |  |  |  |  |
| Password :                                                                  |  |  |  |  |  |  |
| Ajukan Untuk :                                                              |  |  |  |  |  |  |
| Login as : User 💌                                                           |  |  |  |  |  |  |
| Login                                                                       |  |  |  |  |  |  |
| Best Browser: Mozilla Firefox, Google Chrome, Safari<br>Best View: 1024x768 |  |  |  |  |  |  |

# Penjelasan:

- a. Masukan **NIK** dan **Password** (sama dengan NIK).
- b. Untuk General (0000), pilih Ajukan Untuk jika ingin mengajukan Claim untuk karyawan AIO.
- c. Selalu pilih Login as: User.

# 3. Profile

| Otsuka Welcome MARSHA H.<br>Tuesday, March 31, 20<br>User Manual | AFIAMSA WASISTO (2395)<br>D15                                                                                                    | Logout<br>Profile Settings<br>Menu |
|------------------------------------------------------------------|----------------------------------------------------------------------------------------------------|------------------------------------|
|                                                                  | Profile Settings                                                                                                    |                                    |
| Basic Information<br>Change Password                             | NIK:2395Name:MARSHA HAFIAMSA WASISTOLocation*:-Section*:-Product*:-Email AIO*:-Email Pribadi:-Last Update: 2015-03-30 09:52:50.000*wajib diisi:UpdateCancel |                                    |
|                                                                  | ©2013 - Apps PT. Amerta Indah Otsuka                                                                                                    |                                    |

- a. Isi Form dengan lengkap.
- b. Klik Change Password pada menu navigasi jika ingin mengubah password.

| Profile Settings                     |                                                   |                                   |  |  |  |
|--------------------------------------|---------------------------------------------------|-----------------------------------|--|--|--|
| Basic Information<br>Change Password | Old Password<br>New Password<br>Confirm New Passv | :<br>:<br>word :<br>Update Cancel |  |  |  |

# 4. Menu

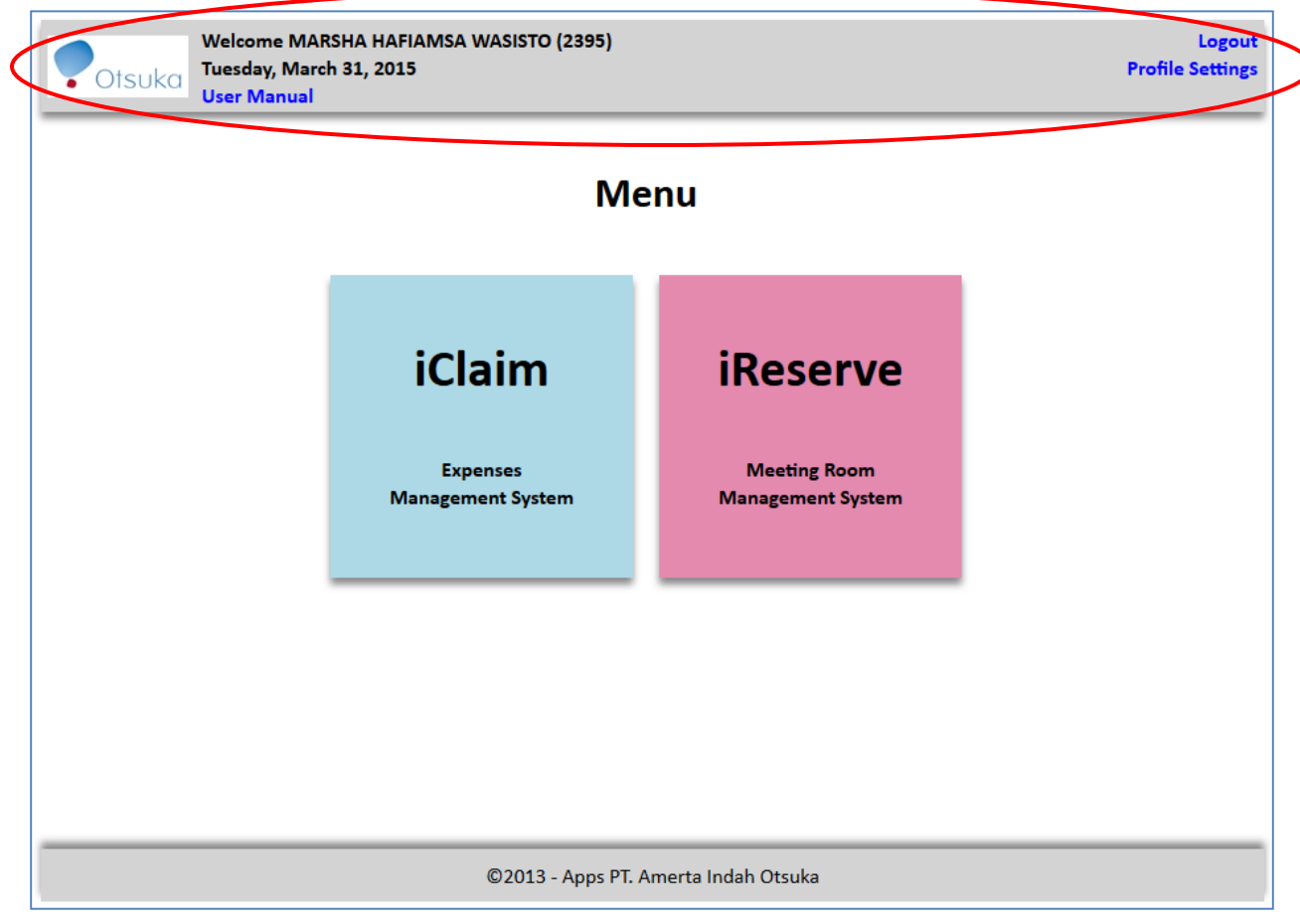

- a. Pada header terdapat:
  - 1. User Manual tentang bagaimana cara mengoperasikan iClaim.
  - 2. Profile Settings untuk mengubah profile kembali.
  - 3. Logout untuk keluar dari aplikasi.
- b. Pilih Aplikasi yang dituju: iClaim.

# 5. Home

| Otsuka        | Welcome MARSHA HA<br>Tuesday, March 81, 20<br>User Manual | FIAMSA WASISTO (2895)<br>15 |                    |        | Logout<br>Profile Settings<br>Menu |
|---------------|-----------------------------------------------------------|-----------------------------|--------------------|--------|------------------------------------|
|               |                                                           | iCla                        | im                 |        |                                    |
| New Claim     |                                                           |                             |                    |        | ٥                                  |
| 🛅 Tanggal 🛊   | Tipe Pengajuan                                            | Total Mata Uang             | Action             | Status | Confirmed On                       |
| φ.ρ           |                                                           | IN IN Page 1 of             | 0 => =1 50         |        | No records to view                 |
| Print Voucher | Confirm                                                   |                             |                    |        |                                    |
|               |                                                           | ©2013 - iClaim PL A         | merta Indah Otsuka |        |                                    |

### Table (masih kosong):

- a. Terdiri dari seluruh *history* claim yang telah dibuat.
- b. Belum dapat digunakan untuk settlement.

# 6. New Claim

| Step 1 $\rightarrow$ 2 $\rightarrow$ 3 |                                  |  |  |  |  |  |  |  |
|----------------------------------------|----------------------------------|--|--|--|--|--|--|--|
| Profil Transaksi                       |                                  |  |  |  |  |  |  |  |
| NIK Penginput                          | : 2395                           |  |  |  |  |  |  |  |
| NIK Transaksi                          | : 2395 - MARSHA HAFIAMSA WASISTO |  |  |  |  |  |  |  |
| Location                               | : HO - HO                        |  |  |  |  |  |  |  |
| Section                                | : IT - IT                        |  |  |  |  |  |  |  |
| Product                                | : General                        |  |  |  |  |  |  |  |
|                                        | Prev                             |  |  |  |  |  |  |  |

- a. Klik tombol **New Claim** yang ada pada **home** (dilingkar merah pada gambar sebelum).
- b. Masuk ke Step 1 untuk memastikan apakah profile ini yang bersangkutan dengan transaksi Claim.
- c. Klik tombol **Next** untuk melanjutkan.

# 6.1 Operasional Kendaraan

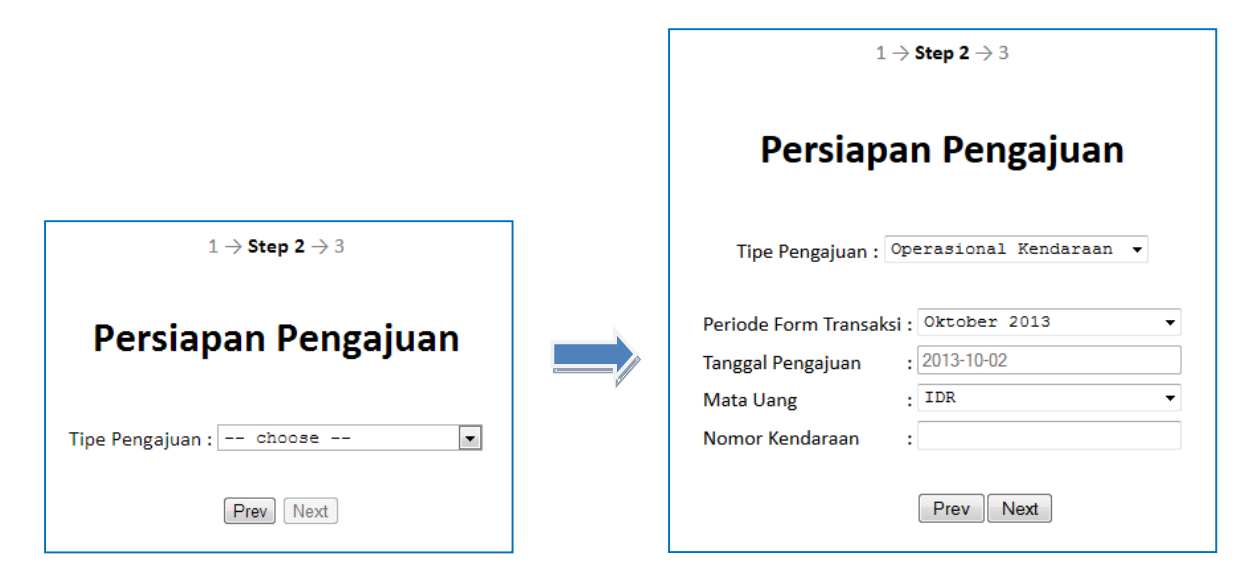

- a. Pilih Tipe Pengajuan Operasional Kendaraan.
- b. Isi Form dengan lengkap, akan keluar notifikasi error jika salah input.
- c. INTERNET EXPLORER: Jika menemukan isian berjudul Tanggal selain Tanggal Pengajuan dan calendar tidak keluar ketika di klik, maka format yang diisi yaitu yyyy-mm-dd, dimana yyyy merupakan 4 digit tahun, mm 2 digit bulan, dan dd 2 digit tanggal (sama seperti tanggal pengajuan)
- d. Klik tombol **Next** untuk melanjutkan.

 $1 \rightarrow 2 \rightarrow$  Step 3

# Detail Transaksi

 Transaction ID : 2395131002103022

 Lokasi
 : AIHO

 User
 : MARSHA HAFIAMSA WASISTO

 Mata Uang
 : IDR

Tanggal Pengajuan : 2013-10-02 Periode Transaksi : 10/13 Nomor Kendaraan : B1234AC

#### Tekan 'Enter' untuk menyimpan setiap baris yang sedang di edit

| Expenses - Vehicle Operation |         |          |          |      |          |        |                     |        |                   |
|------------------------------|---------|----------|----------|------|----------|--------|---------------------|--------|-------------------|
| Tanggal                      | KM Awal | KM Akhir | Jarak KM | Fuel | Tol      | Parkir | Catatan             | status | Confirmed On      |
| 01-10-2013                   | 0       | 0        | 0        | 0    | 0        | 0      |                     |        |                   |
| 02-10-2013                   | 0       | 0        | 0        | 0    | 0        | 0      |                     |        |                   |
| 03-10-2013                   | 0       | 0        | 0        | 0    | 0        | 0      |                     |        |                   |
| 04-10-2013                   | 0       | 0        | 0        | 0    | 0        | 0      |                     |        |                   |
| 05-10-2013                   | 0       | 0        | 0        | 0    | 0        | 0      |                     |        |                   |
| 06-10-2013                   | 0       | 0        | 0        | 0    | 0        | 0      |                     |        |                   |
| 07-10-2013                   | 0       | 0        | 0        | 0    | 0        | 0      |                     |        |                   |
| 08-10-2013                   | 0       | 0        | 0        | 0    | 0        | 0      |                     |        |                   |
| 09-10-2013                   | 0       | 0        | 0        | 0    | 0        | 0      |                     |        |                   |
| 10-10-2013                   | 0       | 0        | 0        | 0    | 0        | 0      |                     |        |                   |
| 11-10-2013                   | 0       | 0        | 0        | 0    | 0        | 0      |                     |        |                   |
| 12-10-2013                   | 0       | 0        | 0        | 0    | 0        | 0      |                     |        |                   |
| 13-10-2013                   | 0       | 0        | 0        | 0    | 0        | 0      |                     |        |                   |
| 14-10-2013                   | 0       | 0        | 0        | 0    | 0        | 0      |                     |        |                   |
| 15-10-2013                   | 0       | 0        | 0        | 0    | 0        | 0      |                     |        |                   |
| 16-10-2013                   | 0       | 0        | 0        | 0    | 0        | 0      |                     |        |                   |
| 17-10-2013                   | 0       | 0        | 0        | 0    | 0        | 0      |                     |        |                   |
| 18-10-2013                   | 0       | 0        | 0        | 0    | 0        | 0      |                     |        |                   |
| 19-10-2013                   | 0       | 0        | 0        | 0    | 0        | 0      |                     |        |                   |
| 20-10-2013                   | 0       | 0        | 0        | 0    | 0        | 0      |                     |        |                   |
| 21-10-2013                   | 0       | 0        | 0        | 0    | 0        | 0      |                     |        |                   |
| 22-10-2013                   | 0       | 0        | 0        | 0    | 0        | 0      |                     |        |                   |
| 23-10-2013                   | 0       | 0        | 0        | 0    | 0        | 0      |                     |        |                   |
| 24-10-2013                   | 0       | 0        | 0        | 0    | 0        | 0      |                     |        |                   |
| 25-10-2013                   | 0       | 0        | 0        | 0    | 0        | 0      |                     |        |                   |
| 26-10-2013                   | 0       | 0        | 0        | 0    | 0        | 0      |                     |        |                   |
| 27-10-2013                   | 0       | 0        | 0        | 0    | 0        | 0      |                     |        |                   |
| 28-10-2013                   | 0       | 0        | 0        | 0    | 0        | 0      |                     |        |                   |
| 29-10-2013                   | 0       | 0        | 0        | 0    | 0        | 0      |                     |        |                   |
| 30-10-2013                   | 0       | 0        | 0        | 0    | 0        | 0      |                     |        |                   |
| 31-10-2013                   | 0       | 0        | 0        | 0    | 0        | 0      |                     |        |                   |
| TOTAL                        | 0       | 0        | 0        | 0    | 0        | 0      | Total / Month       |        |                   |
| TOTAL                        | 0       | 0        | 0        | 0    | 0        | 0      | Total yang di claim |        |                   |
| ρφ                           |         |          |          |      |          |        |                     |        | View 1 - 33 of 33 |
|                              |         |          |          | (    | Prev Fin | ish    |                     |        |                   |

#### Langkah-langkah:

- a. **Untuk pertama kali pengisian, KM Awal harus di input manual**. Selanjutnya, KM Awal akan terisi otomatis dari KM Akhir sebelumnya.
- b. Klik cell pada table yang akan diisi (seperti Microsoft Excel).

## c. TEKAN ENTER UNTUK MENYIMPAN BARIS YANG SEDANG DI EDIT!

- d. Abu-abu tua merupakan hari libur.
- e. Klik tombol Finish jika sudah selesai.

|      | Tekan 'Enter' untuk menyimpan setiap baris yang sedang di edit |         |          |          |        |     |        |         |        |              |
|------|----------------------------------------------------------------|---------|----------|----------|--------|-----|--------|---------|--------|--------------|
| Expe | Expenses - Vehicle Operation                                   |         |          |          |        |     |        |         |        |              |
| Т    | anggal                                                         | KM Awal | KM Akhir | Jarak KM | Fuel   | Tol | Parkir | Catatan | status | Confirmed On |
| 01-  | -10-2013                                                       | 130233  | 130527   | 0        | 150000 | 0   | 0      |         |        |              |
| 02-  | -10-2013                                                       | 0       | 0        | 0        | 0      | (   | ) 0    |         |        |              |
| 03-  | -10-2013                                                       | 0       | 0        | 0        | 0      | (   | 0 0    |         |        |              |
| 04-  | -10-2013                                                       | 0       | 0        | 0        | 0      | (   | 0 0    |         |        |              |
| 05-  | -10-2013                                                       | 0       | 0        | 0        | 0      | (   | 0 0    |         |        |              |
| 06-  | -10-2013                                                       | 0       | 0        | 0        | 0      | (   | ) 0    |         |        |              |

# 6.2 Operasional Lainnya

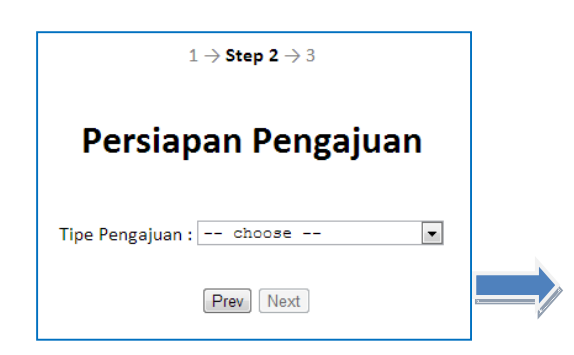

| $1 \rightarrow$ Step $2 \rightarrow 3$              |  |  |  |  |  |
|-----------------------------------------------------|--|--|--|--|--|
| Persiapan Pengajuan                                 |  |  |  |  |  |
| Tipe Pengajuan : Operasional Lainnya 🔹              |  |  |  |  |  |
| Tanggal Pengajuan : 2015-03-31<br>Mata Uang : IDR • |  |  |  |  |  |
| Prev                                                |  |  |  |  |  |

#### Langkah-langkah:

- a. Pilih Tipe Pengajuan Operasional Lainnya.
- b. Klik tombol **Next** untuk melanjutkan.

| $1 \rightarrow 2 \rightarrow$ Step 3 |                           |                                                 |        |  |  |  |  |
|--------------------------------------|---------------------------|-------------------------------------------------|--------|--|--|--|--|
| Detail Transaksi                     |                           |                                                 |        |  |  |  |  |
| Transaction ID                       | : 2395150331104240        |                                                 |        |  |  |  |  |
| User                                 | : MARSHA HAFIAMSA WASISTO |                                                 |        |  |  |  |  |
| Tanggal Pengajua                     | n : 2015-03-31            |                                                 |        |  |  |  |  |
| Currency                             | : IDR                     |                                                 |        |  |  |  |  |
|                                      |                           |                                                 |        |  |  |  |  |
|                                      | Tekan 'Enter' u           | ntuk menyimpan setiap baris yang sedang di edit |        |  |  |  |  |
| Expenses - Operasio                  | nal Lainnya               |                                                 | 0      |  |  |  |  |
| Kode                                 | langgal Bukti             | Keterangan                                      | Amount |  |  |  |  |
|                                      | 2015-03-31                |                                                 | 0      |  |  |  |  |
|                                      | 2015-03-31                |                                                 | 0      |  |  |  |  |
|                                      | 2015-03-31                |                                                 | 0      |  |  |  |  |
|                                      | 2015-03-31                |                                                 | 0      |  |  |  |  |
|                                      | 2015-03-31                |                                                 | 0      |  |  |  |  |
|                                      | 2015-03-31                |                                                 | 0      |  |  |  |  |
|                                      | 2015-03-31                |                                                 | 0      |  |  |  |  |
|                                      | 2015-03-31                |                                                 | 0      |  |  |  |  |
|                                      | 2015-03-31                |                                                 | 0      |  |  |  |  |
| ρ φ View 1 - 10 of 10                |                           |                                                 |        |  |  |  |  |
| Add More Row                         |                           | Prev Finish                                     |        |  |  |  |  |

#### Langkah-langkah:

**a.** Klik baris pertama, pilih kode dan isi semua kolom (tanggal bukti diisi dengan tanggal kwitansi).

## b. TEKAN ENTER UNTUK MENYIMPAN BARIS YANG SEDANG DI EDIT!

c. Klik tombol Add More Row jika 10 baris tersebut kurang.

# 6.3 Entertainment

|                                        |   | $1 \rightarrow$ Step $2 \rightarrow 3$ |  |  |  |
|----------------------------------------|---|----------------------------------------|--|--|--|
| $1  ightarrow {f Step 2}  ightarrow 3$ |   | Persiapan Pengajuan                    |  |  |  |
| Persiapan Pengajuan                    |   | Tipe Pengajuan : Entertainment 🗸       |  |  |  |
| Tipe Pengajuan : choose 💌              |   | Tanggal Pengajuan : 2015-02-02         |  |  |  |
| Prev Next                              | , | Prev Next                              |  |  |  |

#### Langkah-langkah:

- **a.** Pilih Tipe Pengajuan **Entertainment**.
- b. Klik tombol **Next** untuk melanjutkan.

|                                       | $1 \rightarrow 2 \rightarrow$ Step 3 |                                                              |             |               |       |                 |  |  |  |  |  |
|---------------------------------------|--------------------------------------|--------------------------------------------------------------|-------------|---------------|-------|-----------------|--|--|--|--|--|
|                                       | Detail Transaksi                     |                                                              |             |               |       |                 |  |  |  |  |  |
| Transad<br>Lokasi<br>Depart<br>Tangga | ction ID<br>emen<br>I Pengajuan      | : 2297150202105317<br>: HO - HO<br>: IT - IT<br>: 2015-02-02 |             |               |       |                 |  |  |  |  |  |
| Expense                               | es - Entertainm                      | nent                                                         |             |               |       | ۵               |  |  |  |  |  |
| Т                                     | anggal Bukti                         | Jenis Entertainment                                          | Mata Uang   | Lokasi        | Total | Action          |  |  |  |  |  |
| + 201                                 | 5-02-02                              |                                                              | IDR         |               | 0.00  | Copy Delete     |  |  |  |  |  |
| ρφ                                    |                                      |                                                              | re « Page 1 | of 1 🕨 🖬 10 👻 |       | View 1 - 1 of 1 |  |  |  |  |  |
| Add M                                 | 1ore Entertain                       |                                                              | Prev        | Finish        |       |                 |  |  |  |  |  |

#### Langkah-langkah:

a. Klik baris pertama, pilih kode dan isi semua kolom (tanggal bukti diisi dengan tanggal kwitansi).

## **b. TEKAN ENTER UNTUK MENYIMPAN BARIS YANG SEDANG DI EDIT!**

c. Expand row menggunakan tanda tambah (+) di sebelah kiri baris.

|     | $1 \rightarrow 2 \rightarrow$ Step 3 |                     |                         |            |                  |                 |             |  |  |  |
|-----|--------------------------------------|---------------------|-------------------------|------------|------------------|-----------------|-------------|--|--|--|
|     | Detail Transaksi                     |                     |                         |            |                  |                 |             |  |  |  |
| Tra | Transaction ID : 2297150202105317    |                     |                         |            |                  |                 |             |  |  |  |
| Lok | (asi                                 | : HO - HO           |                         |            |                  |                 |             |  |  |  |
| Tan | partemen<br>Inggal Pongaiwan         | : 11 - 11           |                         |            |                  |                 |             |  |  |  |
| Idi | iggai Feligajuan                     | . 2013-02-02        |                         |            |                  |                 |             |  |  |  |
|     |                                      | Tekan 'Enter' un    | tuk menyimpan se        | tiap baris | yang sedang di e | dit             |             |  |  |  |
| Exp | enses - Entertainr                   | nent                |                         |            |                  |                 | •           |  |  |  |
|     | Tanggal Bukti                        | Jenis Entertainment | Mata Uang               | Loł        | kasi             | Total           | Action      |  |  |  |
| -   | 2015-02-02                           |                     | IDR                     |            |                  | 0.00            | Copy Delete |  |  |  |
|     | Category                             | Name                | Organization            |            | Action           |                 |             |  |  |  |
|     | AIO                                  |                     | PT. Amerta Indah Otsuka | а          |                  |                 |             |  |  |  |
|     | Guest                                |                     |                         |            | Add More Organ   | ization         |             |  |  |  |
|     | φ                                    | IN VI Page 1        | of1 >> >1 20 -          | -          | `                | /iew 1 - 2 of 2 |             |  |  |  |
| P   | ρ φ → View 1 - 1 of 1                |                     |                         |            |                  |                 |             |  |  |  |
| A   | Add More Entertain Prev Finish       |                     |                         |            |                  |                 |             |  |  |  |

- d. Isi nama-nama dari AIO dan dari guest (tamu). Jika 1 organisasi terdiri dari banyak nama, cukup di satu baris saja. Contoh: Nama 1 (bagian), Nama 2 (bagian), Nama 3 (bagian).
- e. Klik 'Add More Organization' jika ada lebih dari 1 organisasi dalam entertain tersebut.
- f. Klik 'Copy' untuk create entertain yang sama persis dengan baris tersebut. Tinggal ubah data yang diperlukan seperti (jenis, lokasi, total).
- g. Klik 'Add More Entertain' untuk create entertain yang berbeda datanya.

# 6.4 Traveling

|                                         | $1 \rightarrow $ Step 2 $ \rightarrow 3$                  |
|-----------------------------------------|-----------------------------------------------------------|
|                                         | Persiapan Pengajuan                                       |
|                                         | Tipe Pengajuan : Traveling 🔹                              |
|                                         | Tipe Travel :                                             |
|                                         | Tanggal Pengajuan : 2015-03-31                            |
|                                         | Tanggal Mulai Travel :                                    |
|                                         | Tanggal Selesai Travel :                                  |
| $1 \rightarrow $ Step $2 \rightarrow 3$ | Tujuan Travel :                                           |
| Persiapan Pengajuan                     | Mata Uang* : IDR<br>SGD<br>JPY<br>USD                     |
| Tipe Pengajuan : choose 💌               | *tekan tombol ctrl dan klik mouse<br>untuk multi currency |
| Prev Next                               | Prev Next                                                 |

- c. Pilih Tipe Pengajuan Traveling.
- d. Isi Tujuan Travel dengan maksud dari travel tersebut, bukan destinasi.
- e. Klik tombol Next untuk melanjutkan.

|                    | $1 \rightarrow 2 \rightarrow$ Step 3                                |           |       |       |          |           |       |        |                    |      |                |         |
|--------------------|---------------------------------------------------------------------|-----------|-------|-------|----------|-----------|-------|--------|--------------------|------|----------------|---------|
|                    | Detail Transaksi                                                    |           |       |       |          |           |       |        |                    |      |                |         |
| Transactio<br>User | Transaction ID : 2395150331104904<br>User : MARSHA HAFIAMSA WASISTO |           |       |       |          |           |       |        |                    |      |                |         |
| Expenses -         | Traveling                                                           |           |       |       |          |           |       |        |                    |      |                | 0       |
|                    |                                                                     |           | Total | Hotel | Mini Bar | Breakfast | Lunch | Dinner | Daily<br>Allowance | Taxi | Ticket<br>Fare | Airport |
| Date 🗢             | Destination                                                         | Travel By | IDR   | IDR   | IDR      | IDR       | IDR   | IDR    | IDR                | IDR  | IDR            | IDR     |
| 2015-03-04         |                                                                     |           | 0     | 0     | 0        | 0         |       | 0      | 0 0                | 0    | 0              |         |
| 2015-03-05         |                                                                     |           | 0     | 0     | 0        | 0         |       | 0      | 0 0                | 0    | 0              |         |
| 2015-03-06         |                                                                     |           | 0     | 0     | 0        | 0         |       | 0      | 0 0                | 0    | 0              |         |
| 2015-03-07         |                                                                     |           | 0     | 0     | 0        | 0         |       | 0      | 0 0                | 0    | 0              |         |
| TOTAL              |                                                                     |           | 0     | 0     | 0        | 0         |       | 0      | 0 0                | 0    | 0              |         |
| •                  |                                                                     |           | 111   | D     |          |           |       |        |                    |      | 1.6 million    | 1       |
| μ¢                 | μα φ View 1 - 5 of 5                                                |           |       |       |          |           |       |        |                    |      |                |         |
|                    |                                                                     |           |       |       | Prev Fin | ish       |       |        |                    |      |                |         |

- a. Isi tabel sesuai dengan judul kolom dan tanggal baris (tanggal baris terisi otomatis dari pilihan tanggal di step 2 (halaman sebelumnya).
- b. TEKAN ENTER UNTUK MENYIMPAN BARIS YANG SEDANG DI EDIT!

# 6.5 Bantuan Kesehatan

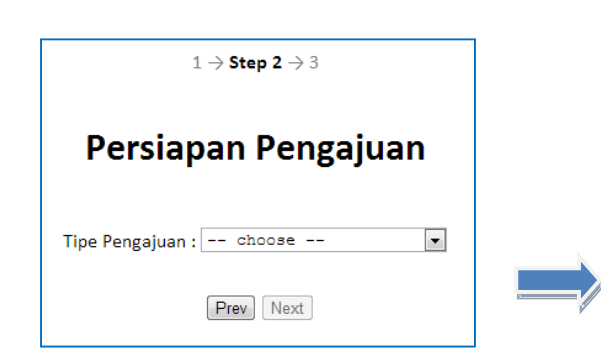

| $1 \rightarrow \textbf{Step 2} \rightarrow 3$ |  |  |  |  |  |  |  |
|-----------------------------------------------|--|--|--|--|--|--|--|
| Persiapan Pengajuan                           |  |  |  |  |  |  |  |
| Tipe Pengajuan : Bantuan Kesehatan 🔹          |  |  |  |  |  |  |  |
| Tanggal Pengajuan : 2015-02-02                |  |  |  |  |  |  |  |
| Prev Next                                     |  |  |  |  |  |  |  |

#### Langkah-langkah:

- a. Pilih Tipe Pengajuan Bantuan Kesehatan.
- b. Klik tombol **Next** untuk melanjutkan.

|                                             | $1 \rightarrow 2 \rightarrow$ Step 3 |                                         |                  |                      |                 |           |        |                 |  |
|---------------------------------------------|--------------------------------------|-----------------------------------------|------------------|----------------------|-----------------|-----------|--------|-----------------|--|
|                                             |                                      |                                         | Detail           | <b>Fransaks</b> i    |                 |           |        |                 |  |
| Transaction ID<br>User<br>Tanggal Pengajuar | : 2395150<br>: MARSHA<br>n : 2015-02 | 0202110303<br>A HAFIAMSA WASISTC<br>-02 | )                |                      |                 |           |        |                 |  |
| Expenses - Bantuan K                        | (esehatan                            | lekan Enter                             | i untuk menyimpe | in sectop baris yang | , secang ar ear | •         |        | 0               |  |
| Pasien                                      | Hubungan                             | Dokter / Yas / Klinik / RS              | Diagnosa         | Jenis                | Tanggal Bukti   | Mata Uang | Amount | Action          |  |
|                                             | Employee                             |                                         |                  |                      | 2015-02-02      | IDR       | 0.00   | Delete          |  |
| φ                                           |                                      |                                         |                  |                      |                 |           |        | View 1 - 1 of 1 |  |
| Add More Medica                             |                                      |                                         | Prev             | Finish               |                 |           |        |                 |  |

- a. Isi baris pertama tersebut.
- b. Jenis medical berubah dari biaya dokter, biaya obat, biaya lab, dan kacamata, menjadi rawat jalan, rawat inap, dan kacamata. Sehingga semua biaya dokter, obat, dan lab digabung jadi satu di rawat jalan. Rawat inap dapat digunakan untuk melahirkan dan keguguran.
- c. TEKAN ENTER UNTUK MENYIMPAN BARIS YANG SEDANG DI EDIT!
- d. Klik 'Add More Medical' untuk menambah bantuan kesehatan sesuai banyak kwitansi.

# 7. Edit Claim

| iClaim                           |                                                                                                    |                    |            |                 |  |  |  |  |  |
|----------------------------------|----------------------------------------------------------------------------------------------------|--------------------|------------|-----------------|--|--|--|--|--|
| New Claim                        |                                                                                                    |                    |            |                 |  |  |  |  |  |
| Expenses                         |                                                                                                    |                    |            | ٥               |  |  |  |  |  |
| Tanggal 🗧 Tipe Pengajuan Tota    | I Mata Uang                                                                                               | Action             | Status     | Confirmed On    |  |  |  |  |  |
|                                  |                                                                                                    |                    |            |                 |  |  |  |  |  |
| 2013-10-02 Operasional Kendaraan | 150,000 IDR                                                                                               | Preview Edit       | INCOMPLETE |                 |  |  |  |  |  |
| φ <b>ρ</b>                       | re <e 1="" of<="" page="" td=""><td>f1     &gt;&gt;   &gt;   50</td><td></td><td>View 1 - 1 of 1</td></e> | f1     >>   >   50 |            | View 1 - 1 of 1 |  |  |  |  |  |
| Print Voucher Confirm Delete     |                                                                                                    |                    |            |                 |  |  |  |  |  |

- a. Klik tombol **Edit** pada transaksi claim yang akan di edit.
- b. Ikuti step yang dipandu oleh aplikasi (seperti pengisian New Claim).

# 8. Preview / Print per Claim

| iClaim                                       |               |            |                 |  |  |  |  |  |  |
|----------------------------------------------|---------------|------------|-----------------|--|--|--|--|--|--|
| New Claim                                    |               |            |                 |  |  |  |  |  |  |
| Expenses                                     |               |            |                 |  |  |  |  |  |  |
| Tanggal 🗧 Tipe Pengajuan Total Mata Uar      | g Action      | Status     | Confirmed On    |  |  |  |  |  |  |
|                                              |               |            |                 |  |  |  |  |  |  |
| 2013-10-02 Operasional Kendaraan 150,000 IDR | Preview Edit  | INCOMPLETE |                 |  |  |  |  |  |  |
| ¢ ₽ 14 <4 Page                               | 1 of1 🕪 🖃 🕫 🗸 |            | View 1 - 1 of 1 |  |  |  |  |  |  |
| Print Voucher Confirm Delete                 |               |            |                 |  |  |  |  |  |  |

# Langkah-langkah:

a. Klik tombol **Preview** pada transaksi claim yang akan di Print.

| Print Preview |                                                                                                    |         |          |          |           |     |        |                 |      |  |  |  |
|---------------|----------------------------------------------------------------------------------------------------|---------|----------|----------|-----------|-----|--------|-----------------|------|--|--|--|
| Back to Home  |                                                                                                    |         |          |          |           |     |        |                 |      |  |  |  |
|               | ٦ ٩                                                                                                    | 🖡 Page: | 1 of 1   |          | -   + 110 | %   | \$     | 21 <del>-</del> | đi 🔳 |  |  |  |
|               | pr. Amerta Indah otsuka<br>Laporan Operasional Kendaraan                                                                                                    |         |          |          |           |     |        |                 |      |  |  |  |
|               | Transaction ID: 2395131002104907Tanggal Pengajuan: 2013-10-02User: MARSHA HAFIAMSA WASISTOPeriode Transaksi: 10/13Lokasi: AIHO - Head OfficeNomor Kendaraan: B1111AAMata Uang: IDR: IDR: IDR |         |          |          |           |     |        |                 |      |  |  |  |
|               | Tanggal                                                                                                    | KM Awal | KM Akhir | Jarak KM | Fuel      | Tol | Parkir | Catatan         |      |  |  |  |
|               | 2013-10-01 *                                                                                                    | 130,233 | 130,527  | 294      | 150,000   | 0   | 0      |                 |      |  |  |  |
|               | 2013-10-02                                                                                                    | 0       | 0        | 0        | 0         | 0   | 0      |                 |      |  |  |  |
|               | 2013-10-03                                                                                                    | 0       | 0        | 0        | 0         | 0   | 0      |                 |      |  |  |  |
|               | 2013-10-04                                                                                                    | 0       | 0        | 0        | 0         | 0   | 0      |                 |      |  |  |  |
|               | 2013-10-05                                                                                                    | 0       | 0        | 0        | 0         | 0   | 0      |                 |      |  |  |  |
|               | 2013-10-06                                                                                                    | 0       | 0        | 0        | 0         | 0   | 0      |                 |      |  |  |  |

- a. Tanggal dengan tanda bintang (\*) merupakan transaksi claim tersebut.
- b. Klik **gambar printer** untuk print berkas (letak gambar printer tergantung masing-masing browser).
- c. Klik tombol **Back to Home** untuk kembali ke Home.

# 9. Print Voucher (1 sampai beberapa Claim)

| iClaim                                 |                                                                                                    |              |            |                 |  |  |  |  |
|----------------------------------------|----------------------------------------------------------------------------------------------------|--------------|------------|-----------------|--|--|--|--|
| New Claim                              |                                                                                                    |              |            |                 |  |  |  |  |
| Expenses                               |                                                                                                    |              |            | •               |  |  |  |  |
| Tanggal 🗧 Tipe Pengajuan Total         | Mata Uang                                                                                           | Action       | Status     | Confirmed On    |  |  |  |  |
|                                        |                                                                                                    |              |            |                 |  |  |  |  |
| D13-10-02 Operasional Kendaraan 150,00 | 0 IDR                                                                                               | Preview Edit | INCOMPLETE |                 |  |  |  |  |
| <b>م</b> تې                            | ia <a 1="" of<="" page="" td=""><td>1 &gt;&gt; &gt;= 50 -</td><td></td><td>View 1 - 1 of 1</td></a> | 1 >> >= 50 - |            | View 1 - 1 of 1 |  |  |  |  |
| Print Voucher Confirm Delete           |                                                                                                    |              |            |                 |  |  |  |  |

#### Langkah-langkah:

- a. Checklist transaksi yang diinginkan (bisa satu atau beberapa transaksi).
- b. Klik tombol **Print Voucher**.

|                                                                                        |                                    |            | Print Preview                                               |                              |                 |            |  |  |  |
|----------------------------------------------------------------------------------------|------------------------------------|------------|-------------------------------------------------------------|------------------------------|-----------------|------------|--|--|--|
|                                                                                        |                                    |            | Back to Home                                                |                              |                 |            |  |  |  |
| ף <b>t</b> ∣∔ P                                                                        | age:                               | 1 of 1     | — 🕂 Automatic Zoom ≑                                        |                              |                 | 23 4       |  |  |  |
| PT. AMERTA IND.                                                                        | AH OTSUKA                          |            | Bukti Petty Cash                                            |                              |                 | CLAIMS     |  |  |  |
| Paid To : 2395 - MARSHA HAFIAMSA WASISTO<br>Claim For : 2395 - MARSHA HAFIAMSA WASISTO |                                    |            |                                                             |                              |                 |            |  |  |  |
| Sub. Date                                                                              | Acc. Code                          | Department | Information                                                 |                              | Curr            | Total      |  |  |  |
| 2013-10-02                                                                             | 0501                               | ACITD      | Operasional Kendaraan - MARSHA HAFIAMSA WASISTO - Biaya Ben | sin - Oktober/2013           | IDR             | 150,000.00 |  |  |  |
|                                                                                        |                                    | 1          |                                                             | TOTAL                        | IDR             | 150,000.00 |  |  |  |
| Total Vo<br>IDR T                                                                      | oucher<br>150,000.00<br>Mengajukan | At         | Ja<br>Tasan Mengetahui Departemen Finance                   | karta, Wednesday,<br>Receive | October<br>d By | 02, 2013   |  |  |  |
| Wednesday, 4                                                                           | October 02, 2                      | 2013       | (239)                                                       | 5 - MARSHA HAF               | IAMSA           | WASISTO )  |  |  |  |

- a. Klik **gambar printer** untuk print berkas (letak gambar printer tergantung masing-masing browser).
- b. Klik tombol **Back to Home** untuk kembali ke Home.

# 10.Confirm (1 sampai beberapa Claim)

| iClaim                             |              |                     |            |                 |  |  |  |  |  |
|------------------------------------|--------------|---------------------|------------|-----------------|--|--|--|--|--|
| New Claim                          |              |                     |            |                 |  |  |  |  |  |
| Expenses                           | Expenses     |                     |            |                 |  |  |  |  |  |
| Tanggal 🗧 Tipe Pengajuan           | Total Mata U | ang Action          | Status     | Confirmed On    |  |  |  |  |  |
|                                    |              |                     |            |                 |  |  |  |  |  |
| 🔲 2013-10-02 Operasional Kendaraan | 150,000 IDR  | Preview Edit        | INCOMPLETE |                 |  |  |  |  |  |
| م ي                                | ra ka Pag    | e 1 of 1 ▷> ▷1 50 ▼ |            | View 1 - 1 of 1 |  |  |  |  |  |
| Print Voucher Confirm Delete       |              |                     |            |                 |  |  |  |  |  |

- a. Checklist transaksi yang diinginkan (bisa satu atau beberapa transaksi).
- b. Klik tombol **Confirm** agar data terkirim ke SAP untuk di proses **(KHUSUS UNTUK FACTORY, CONFIRM HANYA BOLEH DILAKUKAN KETIKA SUDAH TERIMA EMAIL DARI FINANCE UNTUK MENG-CONFIRM DAN USER AKAN MENGAMBIL CLAIM SECARA CASH HARI ITU JUGA)**.
- c. Transaksi yang sudah di confirm akan berubah warna jadi abu-abu tua.
- d. Status Claim terdiri dari:
  - 1) Ketika transaksi sudah di confirm oleh user, maka status akan berubah menjadi Confirmed .
  - 2) Bila kemudian data diterima di Finance, maka status berubah menjadi **Received** (akan terkirim email).
  - Bila kemudian data mulai diproses di SAP maka status akan berubah menjadi In Process, atau Adjusted and In Process jika ada kesalahan nominal dari user dan di edit di Finance (akan terkirim email).
  - 4) Bila transaksi sudah dibayarkan baik cash maupun transfer, maka status akan berubah menjadi **Paid (akan terkirim email)**.

| New Claim                    |                       |         |                |              |           |                 |  |  |  |  |  |
|------------------------------|-----------------------|---------|----------------|--------------|-----------|-----------------|--|--|--|--|--|
| Expenses                     | Expenses              |         |                |              |           |                 |  |  |  |  |  |
| 📄 🛛 Tanggal 🛊                | Tipe Pengajuan        | Total   | Mata Uang      | Action       | Status    | Confirmed On    |  |  |  |  |  |
|                              |                       |         |                |              |           |                 |  |  |  |  |  |
| 2013-10-02                   | Operasional Kendaraan | 150,000 | IDR            | Preview Edit | Confirmed | 2013-10-02      |  |  |  |  |  |
| φp                           |                       |         | IN NO Page 1 0 | f1 🕪 🖬 50 🕌  |           | View 1 - 1 of 1 |  |  |  |  |  |
| Print Voucher Confirm Delete |                       |         |                |              |           |                 |  |  |  |  |  |

# 11. Delete Claim (1 sampai beberapa Claim)

| iClaim                       |            |                       |         |           |              |            |              |
|------------------------------|------------|-----------------------|---------|-----------|--------------|------------|--------------|
| Ne                           | w Claim    |                       |         |           |              |            |              |
| Expenses                     |            |                       |         |           |              |            |              |
|                              | Tanggal :  | Tipe Pengajuan        | Total   | Mata Uang | Action       | Status     | Confirmed On |
|                              |            |                       |         |           |              |            |              |
|                              | 2013-10-02 | Operasional Kendaraan | 150,000 | IDR       | Preview Edit | INCOMPLETE |              |
| φ                            |            |                       |         |           |              |            |              |
| Print Voucher Confirm Delete |            |                       |         |           |              |            |              |

- a. Checklist transaksi yang diinginkan (bisa satu atau beberapa transaksi).
- b. Klik tombol **Delete**.